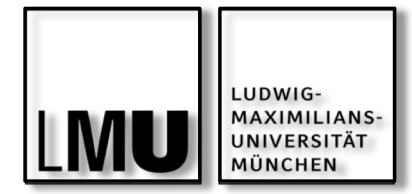

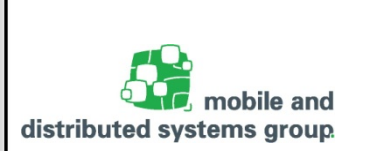

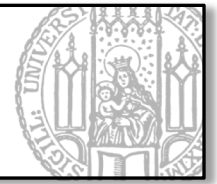

## Einführung in GUI-Programmierung

javax.swing

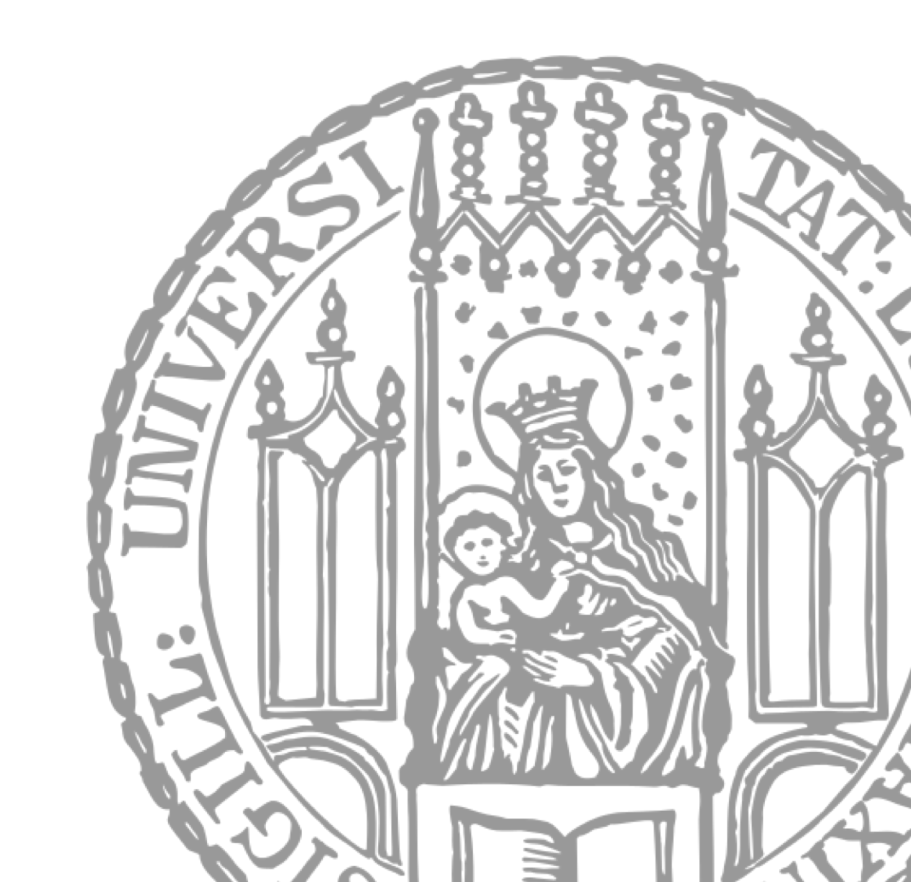

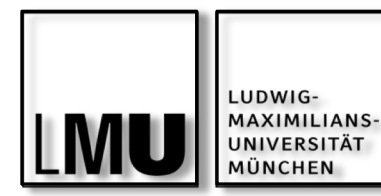

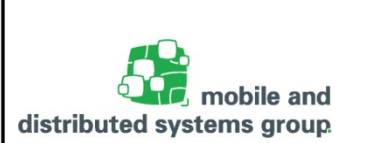

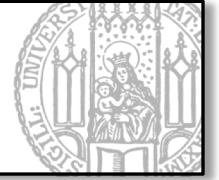

GUI – Graphical User Interface ("Grafische Benutzerschnittstelle")

- Anschaulichere und leichtere Möglichkeit zur Dateneingabe und Kontrolle von Programmen
- Stellt Textfelder, Schaltknöpfe, Menüs, usw. zur Verfügung
- Java SE stellt Bibliotheken zur einfachen Implementierung von GUIs zur Verfügung
  - Swing:
    - Früher (Java 1.2 ca. 1998): Swing als fester Bestandteil der JRE
    - Entwickelt von Sun
    - Baut auf dem älteren Abstract Window Toolkit (AWT) auf.
      - Erweiterungen: Drag & Drop, neue Panels und Layouts, weitere Komponenten
  - JavaFX:
    - Heute(Seit Java SE 7 Update 6): JavaFX als fester Bestandteil von Java SE x86
    - Entwickelt von Oracle
    - Soll Swing ablösen
    - Schnell erstellbare neue UI-Komponenten (per CSS gestaltbar).

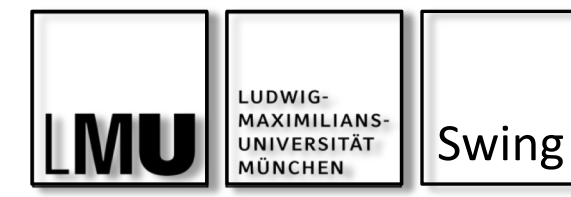

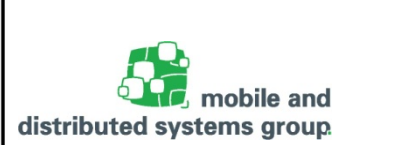

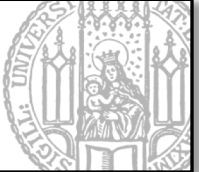

## Heute: Kurze Einführung in Swing

- Java Swing-API ist umfangreich und sehr flexibel
- Ist im Package javax.swing verankert
  - Bietet ca. 18 weitere Unterpakete:
    - border, event, table, text, tree, usw.

Grundlage für die grafische Entwicklung ist AWT (Abstract Window Toolkit). Ein Auszug aus der Klassenhierarchie (java.awt):

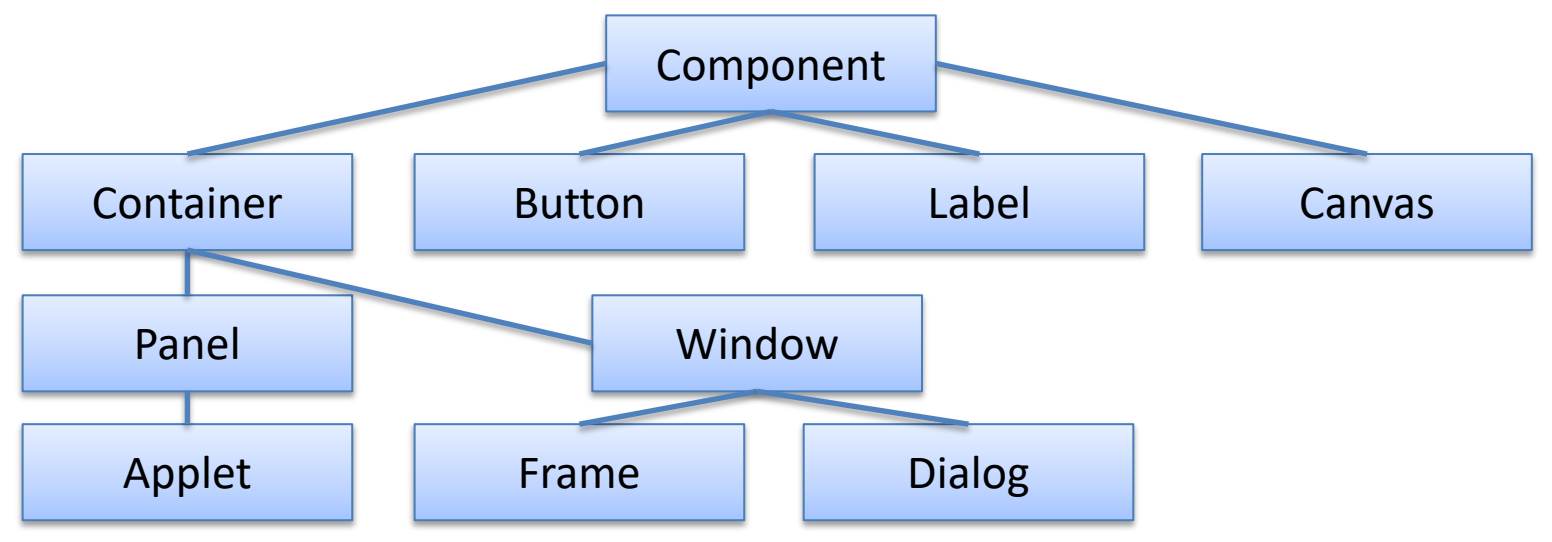

## Javakurs 02: Streams filtern, Swing - Kyrill Schmid

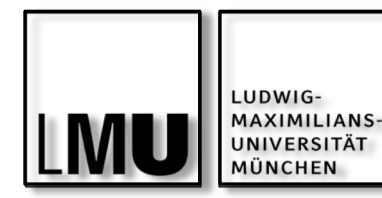

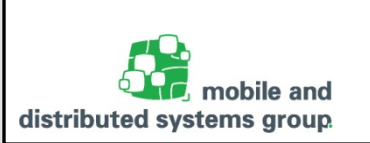

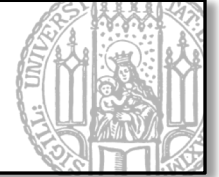

Wir wollen nun eine einfache Nutzerschnittstelle entwerfen:

- Mit Hilfe der Klasse JFrame aus dem Packet javax.swing können wir sehr leicht ein einfaches bewegliches plattformabhängiges Fenster erstellen.
- Die Klasse bringt sehr viele Methoden und Eigenschaften mit, bspw.:
  - setSize(width, height); // Legt Fenstergröße fest
  - setTitle(String title); // Legt Fenstertitel fest
- Daher am besten von JFrame erben:

```
// Beispielcode:
import javax.swing.JFrame;
public class Gui extends JFrame{
    public Gui(){
      this.setTitle(,,Mein Fenster");
      this.setSize(300, 300);
      this.setVisible(true);
    }
}
```

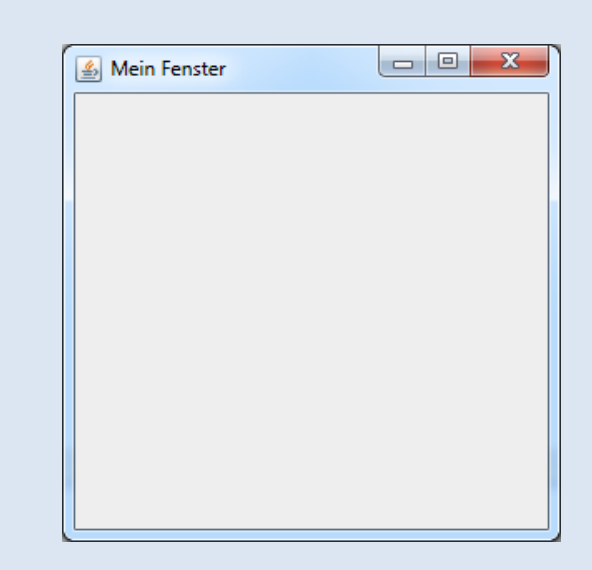

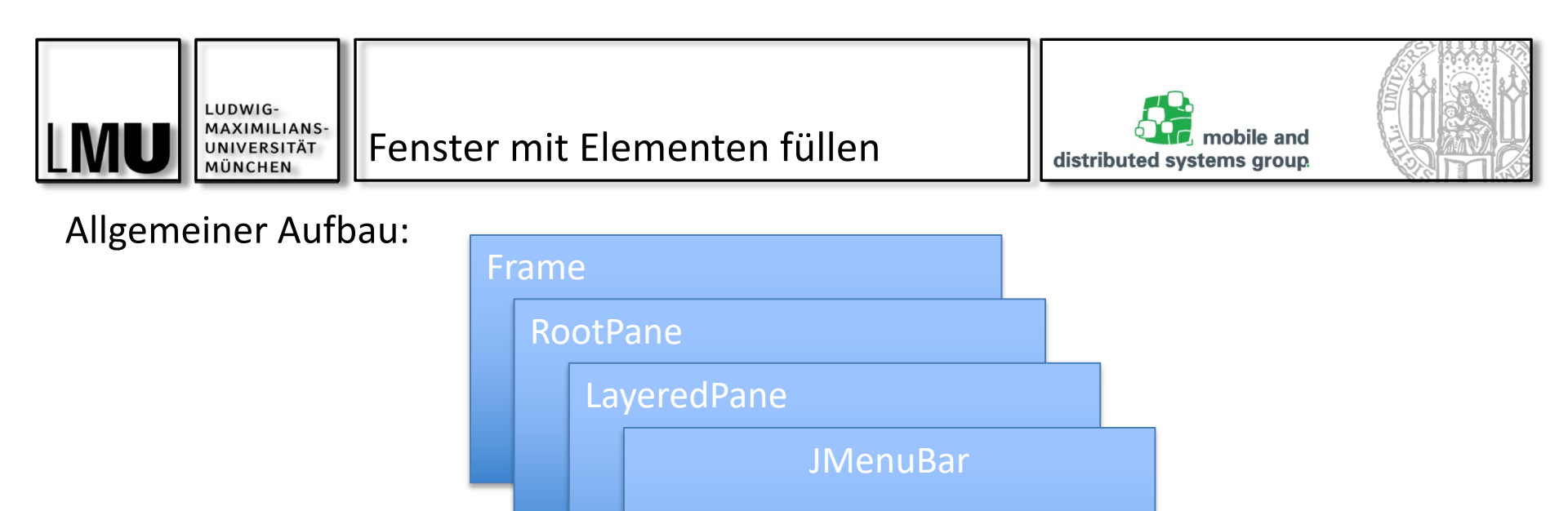

**ContentPane** 

Unser JFrame beinhaltet das JRootPane als einziges Kind

- Stellt die ContentPane zur Verfügung
  - Ist die Basis-Komponente f
    ür alle Unterkomponenten

Unserem JFrame können nun direkt Elemente (Components) hinzugefügt werden:

this.add(new JButton("OK")) // Fügt einen OK-Button hinzu

Oder man definiert seine eigene ContentPane und gibt diese dem JFrame:

- JPanel contentPane = new JPanel();
- setContentPane(contentPane);

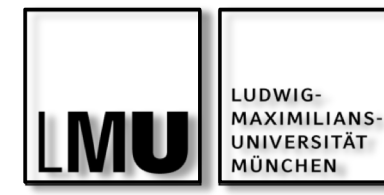

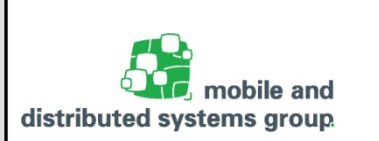

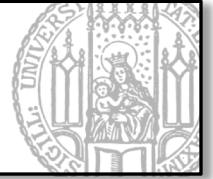

Als Komponenten stehen sämtliche Bedienelemente zur Verfügung:

- JButton, JTextField, JLabel, usw.
- Aber auch neue JPanel (Füllwänd)

```
import javax.swing.JButton;
import javax.swing.JFrame;
                                                                            - O X
                                                         🔔 Mein Fenster
import javax.swing.JTextField;
public class Gui extends JFrame{
  private JButton ok_btn;
  private JTextField txt field;
  public Gui(){
                                                                       OK
     this.setTitle("Mein Fenster");
     this.setSize(300, 300);
     this.ok btn = new JButton("OK");
     this.txt field = new JTextField();
     this.add(this.txt field);
     this.add(this.ok btn);
                                              Die Komponenten überlagern sich.
     this.setVisible(true);
                                               => Wir brauchen also ein Layout
}
```

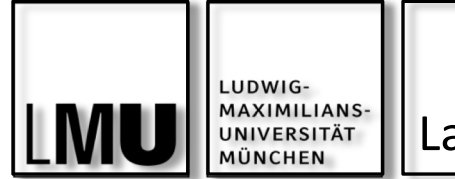

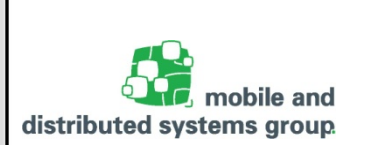

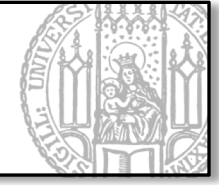

Um die Elemente auf eine bestimmte Art anzuordnen, brauchen wir ein Layout.

- Das Packet java.awt hält verschiedene Layouts bereit:
  - BorderLayout, CardLayout, FlowLayout, GridBagLayout, GridLayout
- Oder auch javax.swing:
  - BoxLayout, Overlayout, GroupLayout
- Einen guten Überblick über die verschiedenen Layouts gibt das Oracle Java Tutorial: <u>https://docs.oracle.com/javase/tutorial/uiswing/layout/visual.html</u>

```
Hier als Beispiel:
...
this.setLayout(new GridLayout(2, 1));
this.add(this.txt_field);
this.add(this.ok_btn);
```

| 🕌 Mein Fenster |  |  |
|----------------|--|--|
| Hallo          |  |  |
| ок             |  |  |

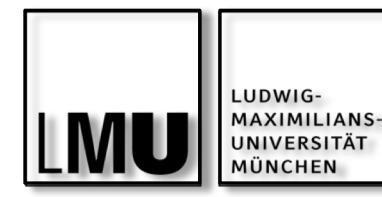

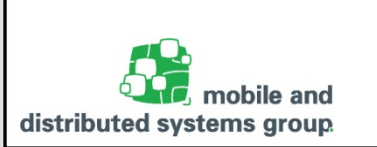

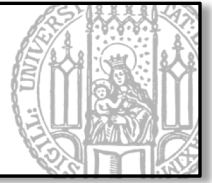

Implementieren Sie nun für Ihre Bankkonto-Anwendung eine Einfache GUI,

- die ein Textfeld für die Ein- und Auszahlungen bereithält
- Zudem einen Button "Speichern"
- Und 2 Button "Normal anzeigen" "Entschlüsselt anzeigen"

Ihre GUI kann beispielsweise wie folgt aussehen:

| 🛓 Meine Bank           |                 |  |  |
|------------------------|-----------------|--|--|
| Meine Transaktionen:   |                 |  |  |
|                        |                 |  |  |
|                        |                 |  |  |
|                        |                 |  |  |
|                        |                 |  |  |
| Speichern              | Normal anzeigen |  |  |
| Verschlüsselt anzeigen |                 |  |  |
|                        |                 |  |  |

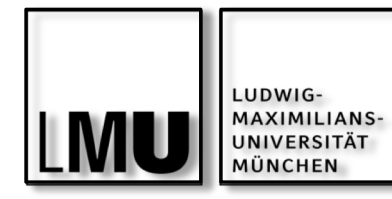

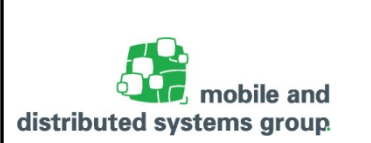

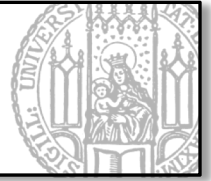

Um nun auf Button-Klicks reagieren zu können, müssen wir das Interface ActionListener aus dem Packet java.awt.event implementieren:

- Das geht sehr einfach über eine anonyme innere Klasse
- Oder seit Java 8 über Lambda-Ausdrücke

```
// Einfaches Beispiel:
```

```
this.txt_field = new JTextField();
this.ok_btn = new JButton("OK");
this.ok_btn.addActionListener(new ActionListener() {
    @Override
    public void actionPerformed(ActionEvent e) {
        txt_field.setText("OK");
    }
});
```

// Per Lambda-Ausdruck:
this.ok\_btn.addActionListener((ActionEvent e)-> txt\_field.setText("OK"));

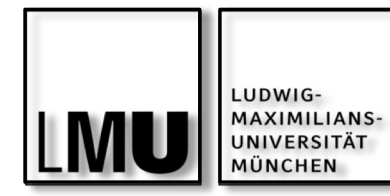

Hausaufgabe

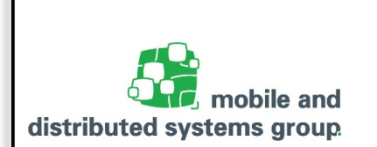

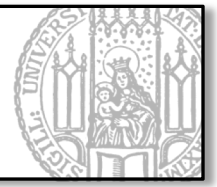

Versuchen Sie nun Ihre eben erstellte GUI mit Leben zu füllen, indem Sie beim Klick des entsprechenden Buttons die folgenden Aktionen durchführen:

- Speichern: Speichert den Text im Textfeld in eine Datei
- Normal anzeigen: Zeigt den Text von der Datei im Klartext an
- Verschlüsselt anzeigen: Zeigt den Text aus der Datei verschlüsselt an
  - Nehmen Sie hierzu den FilterReader aus der vorherigen Aufgabe